## **6 Upgrading the Groomer Cards**

Note: This could cause a minor on air hit. It is recommended that you upgrade one groomer at a time, starting with Groomer B. It may be prudent, although not necessary, to patch around the system depending on your broadcast chain.

Note: In normal operation, both groomers must be running the same firmware version. It is not recommended or supported to run diferent versions of firmware on each groomer.

## 6.1 Procedure (for ASI Internal Failover Configuration)

- 1. Download the firmware version received and place it on the hard drive (or other storage device) of the PC used to log in to the D2WARN system.
- 2. Log in to Groomer B and go to the Firmware page.

| 👥 D2Manage                               | 🗙 🔮 D2Manage                                                               | × 🕏 AG2600        | 🗙   🍠 AG2600 | ×   + | - 🗆 ×       |  |
|------------------------------------------|----------------------------------------------------------------------------|-------------------|--------------|-------|-------------|--|
| ← → C 🔇 19                               | 2.168.2.206/firmware/                                                      |                   |              |       | <b>0</b> :  |  |
| = D2MANAC                                | Groomer-B openGear Slot II                                                 | ): 10             |              |       | admin + D2D |  |
| NAVIGATION                               | Firmware Update                                                            |                   |              |       |             |  |
| <ul> <li>D2WARN Configuration</li> </ul> | Serial Number<br>40071                                                     |                   |              |       |             |  |
| ਲੂ System Settings                       | Firmware Build Date                                                        |                   |              |       |             |  |
| e Firmware                               | 2020-09-01_09-10-11                                                        |                   |              |       |             |  |
| Loga                                     | FPGA Version                                                               |                   |              |       |             |  |
| + Features                               | 08/03/2020 20:05:45                                                        |                   |              |       |             |  |
| Support                                  | Latest Update Firmware Result<br>Firmware: d2mux3k_og_update-2020-09-01_09 | 10-11.en. Success |              |       | $\bigcirc$  |  |
| (                                        | Upload Firmware                                                            |                   |              |       | Browse      |  |

Figure 6-1. Firmware Page

- 3. Browse to the firmware file received (d2mux3k\_og\_update-xxxx-xx\_xx-xx\_xx.xx).
- 4. Click Upload
- 5. When the upload is finished, click Yes to restart the unit.

| Reset Unit                                                         | ×        |
|--------------------------------------------------------------------|----------|
| File was successfully uploaded. Would you like to reset this unit? |          |
|                                                                    | $\frown$ |

No

Yes

- 6. Log back into Groomer B and check that there are no alarms.
- 7. Log in to Groomer A and place groomer A in bypass mode. This will force failover to groomer B after a delay of about 30 seconds.
- 8. Check that Groomer B is inserting by viewing Groomer B's GUI, **D2WARN Status** page. Groomer B's status will indicate: **Alert Message Inserting Degraded** in yellow.

| = D2MANAC                                  | GE Groomer-B openGear Slo                | t ID: 10                                                  |                                                                        |                                                             |                                                               | 020 |
|--------------------------------------------|------------------------------------------|-----------------------------------------------------------|------------------------------------------------------------------------|-------------------------------------------------------------|---------------------------------------------------------------|-----|
| HAVIGATION                                 | D2WARN Status                            |                                                           |                                                                        |                                                             |                                                               |     |
| D2WARN Status     D2WARN Configuration     | Internal Temperature:                    | : Internal Temperature: 67,55 C 🕢                         | erature: 67.55 C 🖸 Uptime: 13 Days 19:50:34                            |                                                             |                                                               |     |
| 📸 System Settings                          | Groomer-A Status: Bypass Mode - Alert Me | Groomer-B Status: Alart Message Incor                     | Groomer-B Status: Alert Message Inserting Degraded                     |                                                             |                                                               |     |
| <ul> <li>Firmware</li> <li>Logs</li> </ul> | Broadcast Input 🛛                        | Broadcast Output 😧                                        | Broadcast Input                                                        | Br                                                          | roadcast Output 🛛                                             |     |
| + Features<br>O Support                    | Input from Satellite Receiver 🚱          | Satellite Receiver Alert Message Heartbeat €              | 19.393 Migs                                                            | 19.395 Mbps<br>Satellite Receiver Alert Message Heartbeat • |                                                               | 0   |
|                                            | Diar Syna:                               | 1306                                                      | 0.009<br>96.154 Mtps<br>Revert Back to Primary Groomer                 | 66.846                                                      | 214                                                           |     |
|                                            | Last Alert Message: NONE                 | Eance Q                                                   | Last Alert Message: NONE                                               |                                                             |                                                               |     |
|                                            | Groomer Pair Communications: 🕑           | Power Supply 1:                                           | Satellite RX Communications: 🚱                                         | ● Fi                                                        | ins: O                                                        | •   |
|                                            | openGear Communications: 🚱               | Power Supply 2: 😧                                         | Groomer Pair Communications:                                           | • Po                                                        | ower Supply 1: 😧                                              | •   |
|                                            | Alert Message Buffer Overflow: 🛛         | <ul> <li>Alert Message Format: Ø</li> </ul>               | openGear Communications:                                               | • Pc                                                        | ower Supply 2: 0                                              | -   |
|                                            | Video PID Available for Inserting: O     | <ul> <li>Alert Message in Primary Broadcast; Ø</li> </ul> | Alert Message Buffer Overflow:      Video PID Available for Inserting: | ia •<br>ia •                                                | ert Message Format: 😡<br>Iert Message in Primary Broadcast: 🖗 | •   |

Figure 6-2. Groomer B's GUI, D2WARN Status Page

Note: Because Groomer A is in bypass mode, you must log in to Groomer B's GUI to see the status of both groomers. Also, there will be a Groomer Pair Communications alarm.

- 9. Upgrade groomer A (using steps 3 through 5, above). Allow groomer A to reset.
- 10. Log in and take Groomer A out of bypass. Check that there are no alarms.
- 11. Click Revert back to Primary Groomer using groomer B's GUI.